## 云桌面使用说明

1. 在浏览器中访问网址 https://59.70.159.54。浏览器会提示此站点不安 全,点击忽略警告继续访问(各类浏览器提示略有不同)。

|   | 😫 证书错误 | R. |              |    | × | +   |                                |                     |           |       |         |   | Ϋ́ | _  |     | ×        |
|---|--------|----|--------------|----|---|-----|--------------------------------|---------------------|-----------|-------|---------|---|----|----|-----|----------|
| e | < >    | С  | $\hat{\Box}$ | ☆· | 证 | 书风险 | https://59.70.159.54/          | ø v                 | e         |       | Q       | C |    |    | 5.  | $\equiv$ |
|   |        |    |              |    |   |     |                                |                     |           |       |         |   |    |    |     |          |
|   |        |    |              |    |   |     |                                |                     |           |       |         |   |    |    |     |          |
|   |        |    |              |    |   |     |                                |                     |           |       |         |   |    |    |     |          |
|   |        |    |              |    |   |     |                                |                     |           |       |         |   |    |    |     |          |
|   |        |    |              |    |   |     |                                |                     |           |       |         |   |    |    |     |          |
|   |        |    |              |    |   |     |                                |                     |           |       |         |   |    |    |     |          |
|   |        |    |              |    |   | U   | 该网站的连接不是私密连持                   | 妾                   |           |       |         |   |    |    |     |          |
|   |        |    |              |    |   |     | 访问的网站使用的空全证书已被证书研发机构早错。        | NET-ERR CERT REVOKE | D)        |       |         |   |    |    |     |          |
|   |        |    |              |    |   |     | 可能存在安全风险,建议查明原因之后再访问。了解        | 详情                  | 0)        |       |         |   |    |    |     |          |
|   |        |    |              |    |   |     | 您访问的网址是: https://59.70.159.54/ |                     |           |       |         |   |    |    |     |          |
|   |        |    |              |    |   |     |                                |                     |           |       |         |   |    |    |     |          |
|   |        |    |              |    |   |     | □ 不再拦截该网站                      | 忽略警告,继续访问           | 关闭页面      | 1     |         |   |    |    |     |          |
|   |        |    |              |    |   |     |                                |                     |           |       |         |   |    |    |     |          |
|   |        |    |              |    |   |     |                                |                     |           |       |         |   |    |    |     |          |
|   |        |    |              |    |   |     |                                |                     |           |       |         |   |    |    |     |          |
|   |        |    |              |    |   |     |                                |                     |           |       |         |   |    |    |     |          |
|   |        |    |              |    |   |     |                                |                     |           |       |         |   |    |    |     |          |
|   |        |    |              |    |   |     |                                |                     |           |       |         |   |    |    |     |          |
|   |        |    |              |    |   |     |                                |                     |           |       |         |   |    |    |     |          |
|   |        |    |              |    |   |     |                                |                     |           | 9 1 7 | *** *** |   |    | 45 | 0.1 | 2004     |
|   |        |    |              |    |   |     |                                | •                   | (大彩湖 代) 3 |       | 300 000 |   |    | 47 | ~ 1 |          |

## 2. 在登录页面中输入用户名、密码,点击登录按钮。

| A THE THE THE THE THE THE THE THE THE THE                   | × +                                    |           |         |      | ĩ | 3 —  |     | ×   |
|-------------------------------------------------------------|----------------------------------------|-----------|---------|------|---|------|-----|-----|
| <>> C ☆ ☆・                                                  | https://59.70.159.54/por/login_psw.csp | 器 ∅ ∨ (俄情 | 服局负责人病逝 | Q    | φ | :    | ٦·  | Ξ   |
| VDI CLIENT<br>SANGFOR TECHNOLOGIES INC.                     |                                        |           |         |      |   |      |     | ^   |
| 登录VDI 输入                                                    | 用户名                                    |           |         |      |   |      |     |     |
|                                                             |                                        |           |         |      |   |      |     |     |
| 登录                                                          | 输入密码                                   |           |         |      |   |      |     |     |
| 其他登录方式:                                                     |                                        |           |         |      |   |      |     |     |
| <ul> <li>登录异常? 请使用 修复工具</li> <li>委赛再名都助信息 法 占未论界</li> </ul> |                                        |           |         |      |   |      |     |     |
| <ul> <li>March and Direct and Westman</li> </ul>            |                                        |           |         |      |   |      |     |     |
|                                                             |                                        |           |         |      |   |      |     |     |
|                                                             |                                        |           |         |      |   |      |     |     |
|                                                             |                                        |           |         |      |   |      |     |     |
|                                                             |                                        |           |         |      |   |      |     |     |
|                                                             |                                        |           |         |      |   |      |     |     |
|                                                             |                                        | > 快剪辑     | ® \$ ↓  | 下载 💬 | e | D () | Q 1 | 00% |

| 🗋 密码修改                                     | × +       |                |                |                |              |           |    |    |   | Ŭ | - |           |
|--------------------------------------------|-----------|----------------|----------------|----------------|--------------|-----------|----|----|---|---|---|-----------|
| $\langle \rangle C \triangle \Delta \cdot$ | https://s | 59.70.159.54/p | por/perinfo.cs | p?pwp_errorcod | e=176&ischan | 010 (Ö) ~ | 点此 | 搜索 | C |   |   | $\supset$ |
|                                            |           |                |                |                |              |           |    |    |   |   |   |           |
|                                            |           |                |                |                |              |           |    |    |   |   |   |           |
| 修改密码                                       |           |                |                |                |              |           |    |    |   |   |   |           |
| 系统要求您必须修改初始                                | 治家福       |                |                |                |              |           |    |    |   |   |   |           |
|                                            |           |                |                |                |              |           |    |    |   |   |   |           |
| ••••••                                     |           | _~             |                |                |              |           |    |    |   |   |   |           |
|                                            |           |                |                |                |              |           |    |    |   |   |   |           |
| 确定修改                                       |           |                |                |                |              |           |    |    |   |   |   |           |
| • 长度不小于6位                                  |           |                |                |                |              |           |    |    |   |   |   |           |
| • 不允许包含用户名                                 |           |                |                |                |              |           |    |    |   |   |   |           |
| • 不允许与旧密码相同                                |           |                |                |                |              |           |    |    |   |   |   |           |
| <ul> <li>必须包含数字、字母</li> </ul>              |           |                |                |                |              |           |    |    |   |   |   |           |
|                                            |           |                |                |                |              |           |    |    |   |   |   |           |
|                                            |           |                |                |                |              |           |    |    |   |   |   |           |
|                                            |           |                |                |                |              |           |    |    |   |   |   |           |
|                                            |           |                |                |                |              |           |    |    |   |   |   |           |
|                                            |           |                |                |                |              |           |    |    |   |   |   |           |
|                                            |           |                |                |                |              |           |    |    |   |   |   |           |
|                                            |           |                |                |                |              |           |    |    |   |   |   |           |
|                                            |           |                |                |                |              |           |    |    |   |   |   |           |
|                                            |           |                |                |                |              |           |    |    |   |   |   |           |
|                                            |           |                |                |                |              |           |    |    |   |   |   |           |
|                                            |           |                |                |                |              |           |    |    |   |   |   |           |
|                                            |           |                |                |                |              |           |    |    |   |   |   |           |
|                                            |           |                |                |                |              |           |    |    |   |   |   |           |
|                                            |           |                |                |                |              |           |    |    |   |   |   |           |
|                                            |           |                |                |                |              |           |    |    |   |   |   |           |

3. 初次登录需要修改初始密码, 输入要修改的新密码后点击确定修改按钮。

4. 登录成功后浏览器会提示安装浏览器控件,若未显示安装提示,请手动下载控件进行安装。

|       | P端管理控件安装 × 十                                            |               |     | Ϋ́ | -     |     | ×   |
|-------|---------------------------------------------------------|---------------|-----|----|-------|-----|-----|
| 💌 < 🗉 | 🗙 🏠 🏠 • 🛛 🐵 🔂 https://59.70.159.54/com/installCSCM.html | ₩ © > 点此搜索    | Q   |    |       | 5.  | Ξ   |
|       |                                                         |               |     |    |       |     |     |
|       |                                                         | ● 快剪塌 10 12 ↓ | 下戦の | Æ  | 1 (1) | Q 1 | 00% |

5. 安装控件成功, 会在电脑桌面创建云桌面接入客户端(VDI)快捷方式, 再次登录可以通过 VDI 客户端或网页两种方式登录云桌面。

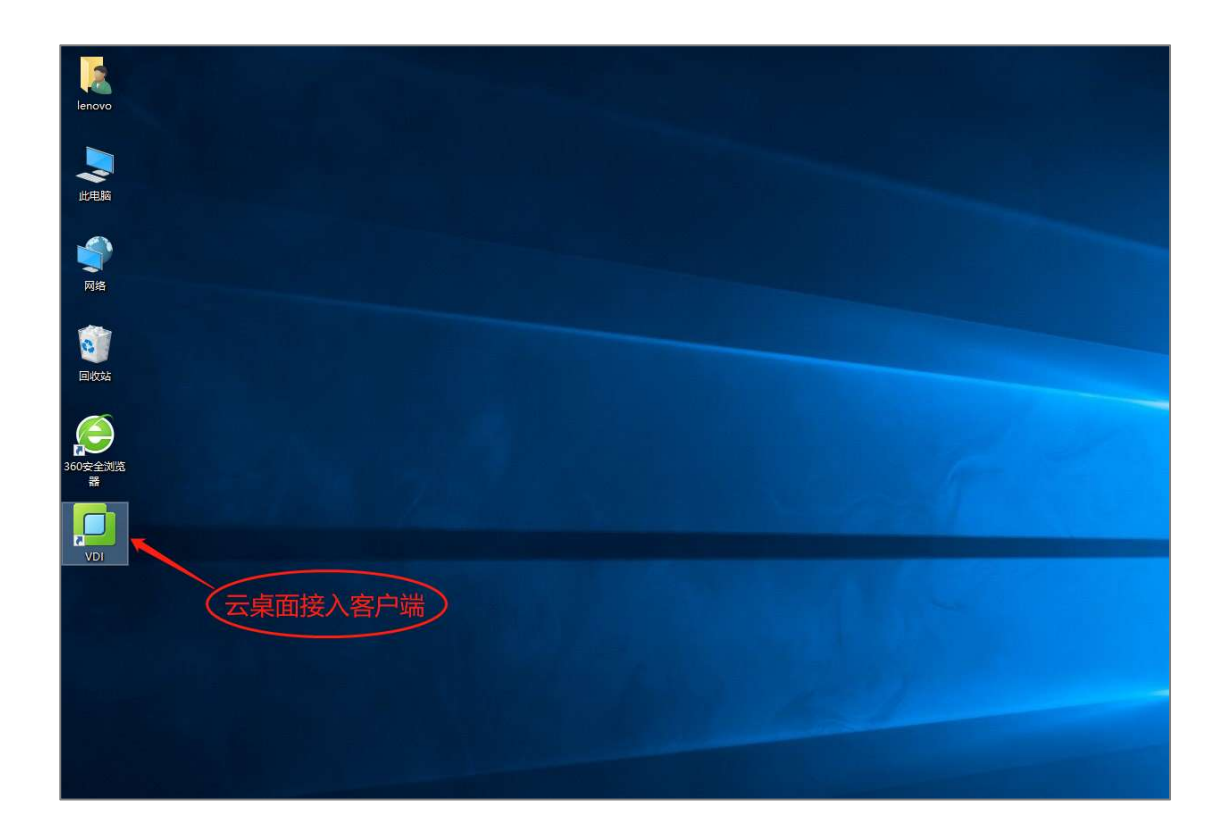

6. 打开云桌面(VDI) 接入客户端, 服务器地址为 https://59.70.159.54, 输入账号和密码点击登录按钮。

| 🚺 接入客户端 |                      | —  |    | × |
|---------|----------------------|----|----|---|
| VI      | OI CLIENT            |    |    |   |
| 帐号 证书   | изв-кеч 🖌 确认服        | 务器 | 脚址 |   |
| 服务器地址:  | https://59.70.159.54 |    |    |   |
| 用户名:    | zzvist               |    |    |   |
| 密码:     | *****                |    |    |   |
|         | □记住密码 □自动登录          |    |    |   |
|         |                      |    |    |   |
|         | <u> </u>             | 送录 | 返  |   |

7. 登录成功后云桌面显示的系统界面可在全屏和窗口化之间切换。操作云桌面与操作正常电脑没有区别。可根据需要自行安装应用软件,存放文件。

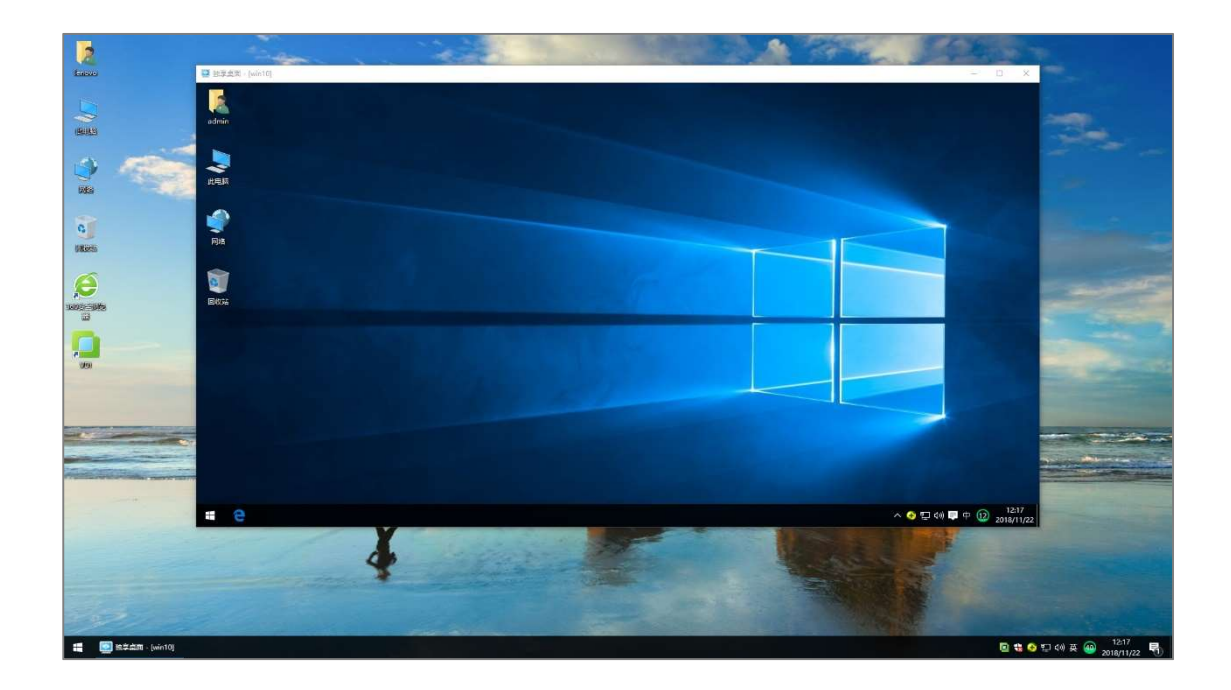

8. 若长时间未操作云桌面会自动注销此次登录。需重新登录才能对云桌面进行操作。

| 🔲 虚拟桌面接 | <b></b> 後入客户端 | ×      |
|---------|---------------|--------|
|         | 注销成功          |        |
| 0       | 由于长时间未操作,已经自动 | 注销此次登录 |
|         | 重新登录 退出       |        |